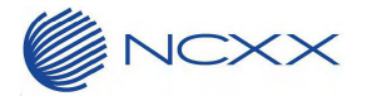

## 【UX302NC-R macOS BigSur インストール/セットアップ時の注意事項】

4版 2021 年 12 月 14 日 株式会社ネクス

## 1. 概要

macOS BigSur (11.0.1) において、セキュリティ機能が強化されました。 これに伴い、macOS BigSur (11.0.1) 以降のコンピュータに UX302NC Data Connection manager をインス トールする際は、以下の手順でドライバソフトウェアを認証する必要があります。

※ 下記の操作は macOS BigSur(11.0.1)以降のコンピュータへ UX302NC Data Connection manager をインストール する場合に必要となる手順です。

masOS BigSur(11.0.1 以降) や macOS Monterey(12.0.1 以降)などへアップデートする前の macOS または OS X にインストールしたソフトウェアについては下記の操作を行う必要はありません。

2. 対象機種

UX302NC-R

3. 本ドライバソフトウェアの制限事項

・macOS 11 シリーズ(BigSur)では RAS での接続ができません。(選択不可)

・macOS 12 シリーズ(Monterey)では NDIS での接続ができません。(2021 年 11 月現在) 接続方式を RAS に切り替えてからご使用ください。 今後、macOS 側での対応が確認できるまで NDIS モードを設定しないようお願いいたします。

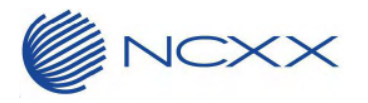

- 4. インストール/セットアップ手順
  - ① UX302NC Data Connection Manager Installer を、アプリケーションフォルダに移動してください。

| •••                         | <br><br><br>アプリケーション<br><br>戻る/進む         | 注 ◆ マ<br><sub>表示</sub> グループ |                  | Q<br>¢æ |
|-----------------------------|-------------------------------------------|-----------------------------|------------------|---------|
| よく使う項目                      | 名前                                        | へ 変更日                       | サイズ 種類           |         |
| 🧑 AirDrop                   | App Store                                 | 2020年1月1日 17:00             | 23.9 MB アプリケーション |         |
| <ul> <li>④ 最近の項目</li> </ul> | Automator                                 | 2020年1月1日 17:00             | 5.3 MB アプリケーション  |         |
| 27114-31-34                 | 🔄 FaceTime                                | 2020年1月1日 17:00             | 13.2 MB アプリケーション |         |
| × 7799-932                  | 🔠 Font Book                               | 2020年1月1日 17:00             | 7.1 MB アプリケーション  |         |
| 🖃 デスクトップ                    | 🗾 Launchpad                               | 2020年1月1日 17:00             | 703 KB アプリケーション  |         |
| 書類                          | Mission Control                           | 2020年1月1日 17:00             | 296 KB アプリケーション  |         |
|                             | 📮 Photo Booth                             | 2020年1月1日 17:00             | 3.8 MB アプリケーション  |         |
| () 9000-F                   | 😡 Podcast                                 | 2020年1月1日 17:00             | 48.4 MB アプリケーション |         |
| iCloud                      | QuickTime Player                          | 2020年1月1日 17:00             | 7.3 MB アプリケーション  |         |
|                             | 🥑 Safari                                  | 2020年1月1日 17:00             | 25.6 MB アプリケーション |         |
|                             | 🐻 Siri                                    | 2020年1月1日 17:00             | 2.3 MB アプリケーション  |         |
| 坦所                          | Time Machine                              | 2020年1月1日 17:00             | 1.2 MB アプリケーション  |         |
|                             | atv. TV                                   | 2020年1月1日 17:00             | 80.7 MB アプリケーション |         |
|                             | UX302NC Data Connection Manager Installer | 2021年11月9日 11:10            | 13 MB アプリケーション   |         |
|                             | T 1メーンキャノナヤ                               | 2020年1月1日 17-00             | 3.2 MB アフリケーション  |         |
|                             | 📅 カレンダー                                   | 2020年1月1日 17:00             | 15.2 MB アプリケーション |         |
|                             | 🎯 システム環境設定                                | 2020年1月1日 17:00             | 2.7 MB アプリケーション  |         |
|                             | 🧾 スティッキーズ                                 | 2020年1月1日 17:00             | 1.5 MB アプリケーション  |         |
|                             | 数 チェス                                     | 2020年1月1日 17:00             | 7.3 MB アプリケーション  |         |
|                             | 🥖 テキストエディット                               | 2020年1月1日 17:00             | 2.6 MB アプリケーション  |         |
|                             | 🛄 プック                                     | 2020年1月1日 17:00             | 85 MB アプリケーション   |         |
| ● レッド                       | 🔜 プレビュー                                   | 2020年1月1日 17:00             | 10.8 MB アプリケーション |         |
| - +1.32                     | ∲ ポイスメモ                                   | 2020年1月1日 17:00             | 8.1 MB アプリケーション  |         |
|                             | 二 ホーム                                     | 2020年1月1日 17:00             | 5 MB アプリケーション    |         |

 ② UX302NC Data Connection Manager Installer を、ダブルクリックして macOS BigSur(11.0.1)以降のコン ピュータにインストールしてください。

## お知らせ

Apple 製の M1 チップを搭載した製品へ UX302NC Data Connection Manager をインストールする場合、予め Rosetta をインストールする必要があります。

Rosetta がインストールされていない場合、インターネットに接続されている状態からインストールを開始することをおすすめいたします。

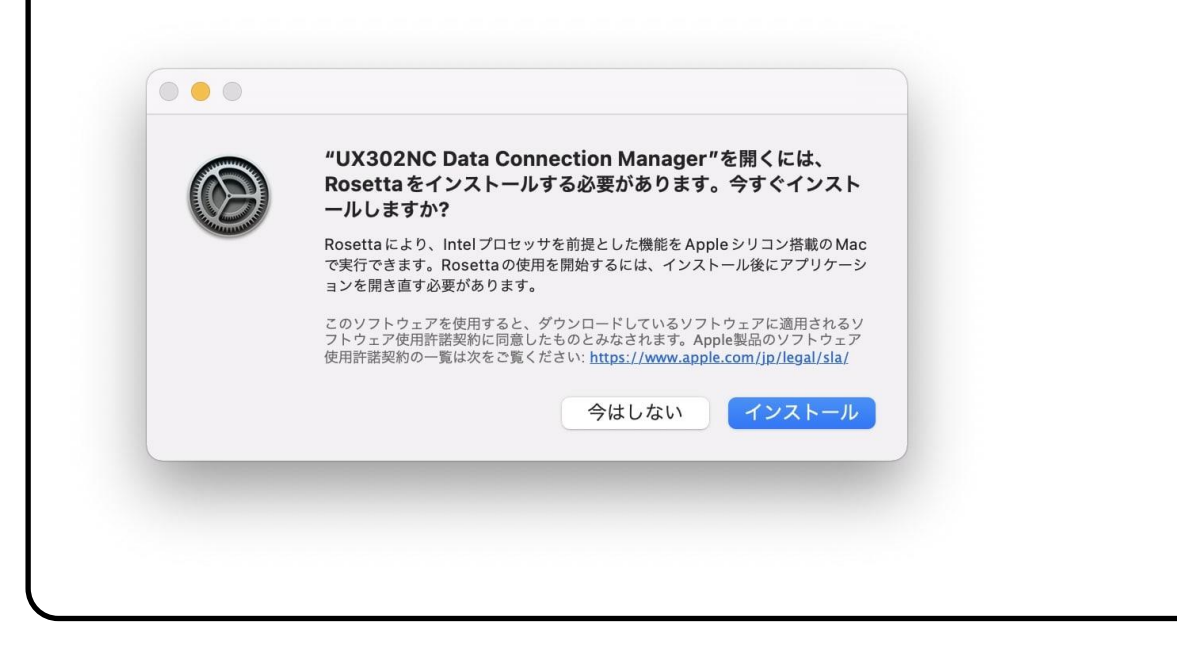

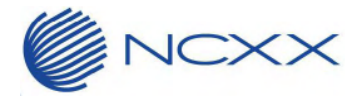

③ 以下のようなポップアップが表示された場合は、「"セキュリティ"環境設定を開く」をクリックしてください。

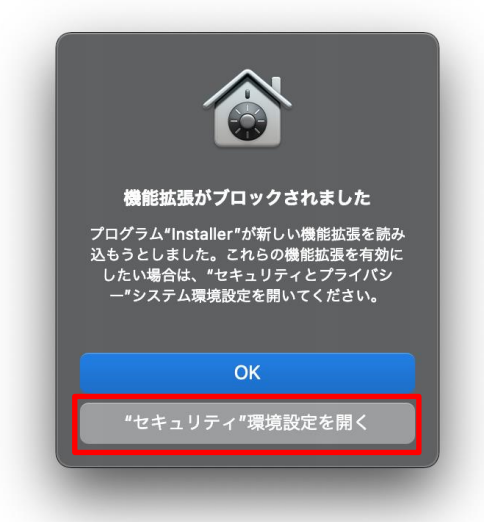

- ④ セキュリティとプライバシー」の「一般」タブに以下のメッセージが表示されていることを確認して、「詳細…」をク リックします。
  - 「一部のシステムソフトウェアでは、仕様する前に確認が求められます。」

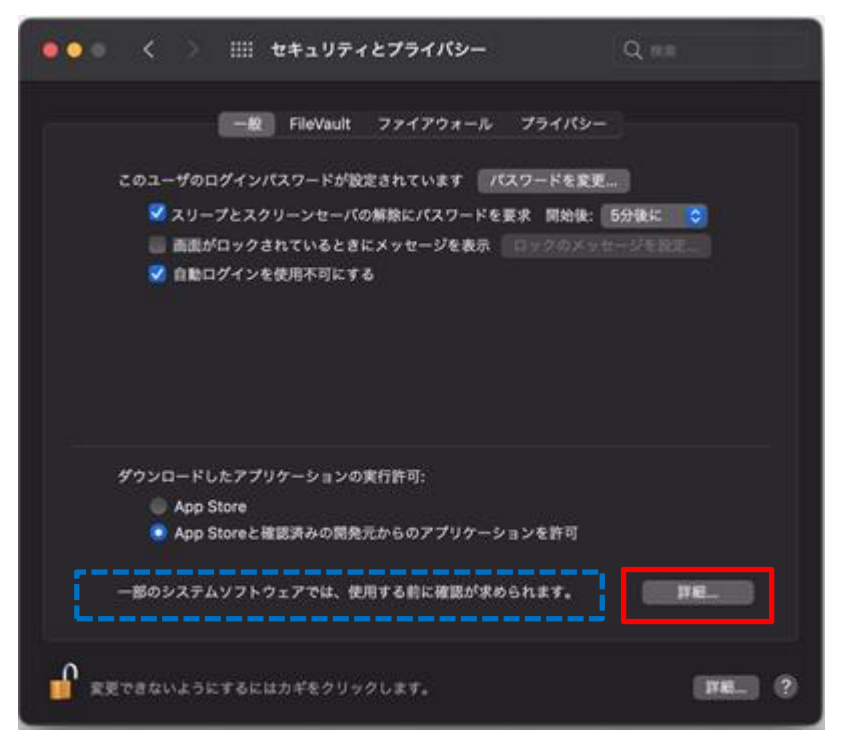

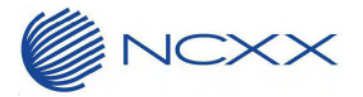

⑤ インストールソフトウェアにチェックを入れて「OK」をクリックします。

インストールソフトウェア: UX302NC Data Connection Manager Installer.app

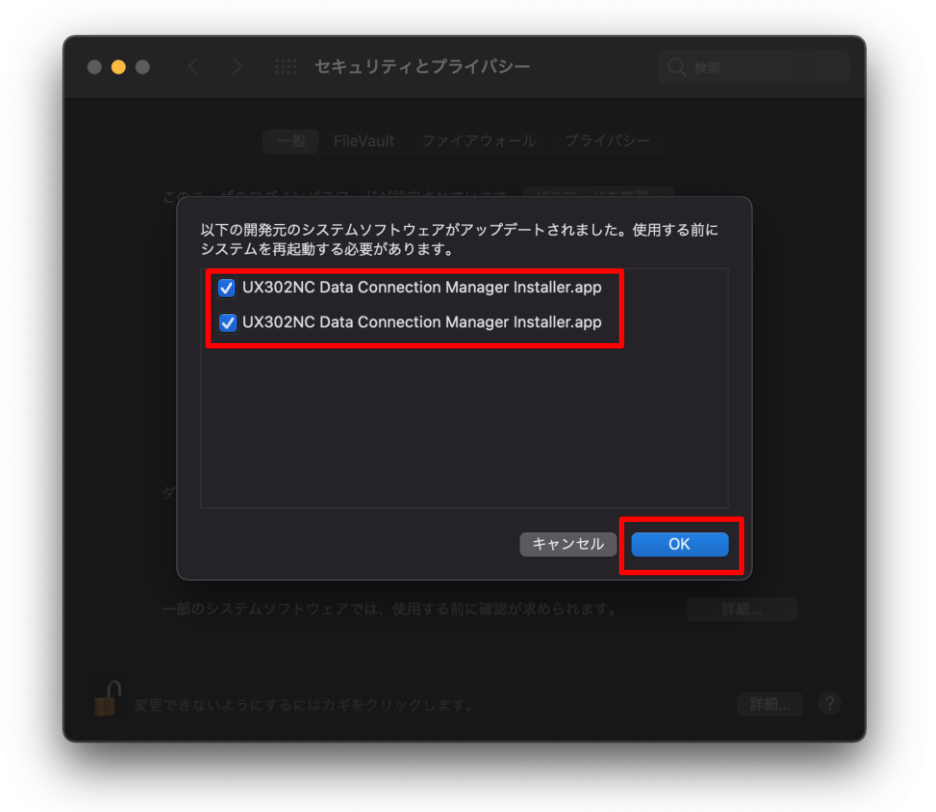

⑥ インストールを完了させて、システムを再起動してください。
 システムの再起動後に UX302NC Data Connection Manager が使用可能となります。

- 5. プロファイル作成時の注意事項
  - UX302NC Data Connection Manager を起動して新しい接続先のプロファイルを登録する場合に、セキュリ ティによってパスワードがロックされているため、パスワード入力エリアに直接パスワードを入力することがで きません。

| プロファイル編集                                     |                                                                                                    |  |  |  |
|----------------------------------------------|----------------------------------------------------------------------------------------------------|--|--|--|
| プロファイル名 *                                    | UX302NC-R                                                                                                    |  |  |  |
| APN *                                        | and the second second se |  |  |  |
| 認証方式                                         | CHAP 🗘                                                                                                    |  |  |  |
| ユーザー名                                        |                                                                                                    |  |  |  |
| パスワード                                        |                                                                                                    |  |  |  |
| パスワードの入力制限を解除する                              | パスワード                                                                                                    |  |  |  |
| 接続方式                                         | IPV4V6 ≎                                                                                                    |  |  |  |
| DNS設定                                        |                                                                                                    |  |  |  |
| ●DNSサーバーのアドレスを自動的に取得する<br>○次のDNSサーバーのアドレスを使う |                                                                                                    |  |  |  |
| 優先IPv4 DNS サーバー:                             |                                                                                                    |  |  |  |
| 代替 IPv4 DNS サーバー:                            |                                                                                                    |  |  |  |
| 優先 IPv6 DNS サーバー:                            |                                                                                                    |  |  |  |
| 代替 IPv6 DNS サーバー:                            |                                                                                                    |  |  |  |
| 接続時にユーザー名とパスワードを確認する                         |                                                                                                    |  |  |  |
|                                              | (キャンセル)(保存                                                                                                    |  |  |  |
|                                              |                                                                                                    |  |  |  |

パスワードを入力する場合は、「パスワード…」をクリックしてください。

② システムへのログインパスワードを入力して、「ロックを解除」をクリックします。
 ※ ご使用になる SIM カードのパスワードではありません。

| パスワードはロックされています                                |  |  |
|------------------------------------------------|--|--|
| パスワードのロックを解除するには、ユー<br>ザ"    "のパスワードを入力してください。 |  |  |
| ••••                                           |  |  |
|                                                |  |  |
| キャンセル ロックを解除                                   |  |  |

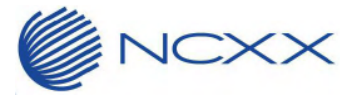

 ③ 入力するパスワードがすでにシステムのパスワード管理に登録済みである場合は、一覧から該当するパス ワードを選択して「自動入力」をクリックします。
 未登録である場合は、パスワードを選択せずに「キャンセル」をクリックします。

※ 登録済みの場合

一覧から該当するパスワードを選択して「自動入力」をクリック

| 入力するパスワードを選択: | <b>Q</b> 検索 |
|---------------|-------------|
| すべてのパスワード     |             |
| apple.com     |             |
|               |             |
|               |             |
|               |             |
|               |             |
|               |             |
|               |             |
|               |             |
|               |             |
| 削除            | キャンセル 自動入力  |

## ※ 未登録の場合

| \力するパスワードを選択: | Q 検索 |  |
|---------------|------|--|
| すべてのパスワード     |      |  |
| apple.com     |      |  |
|               |      |  |
|               |      |  |
|               |      |  |
|               |      |  |
|               |      |  |
|               |      |  |

一覧のパスワードを選択せずに「キャンセル」をクリック

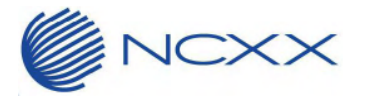

ZS020-134

④ パスワードの入力が完了したら、「保存」をクリックします。

| プロファイル編集                                  |                                                                                                    |  |  |  |  |
|-------------------------------------------|----------------------------------------------------------------------------------------------------|--|--|--|--|
|                                           |                                                                                                    |  |  |  |  |
| ノロノアイル名*                                  | UX302NC-R                                                                                                    |  |  |  |  |
| APN *                                     | and the second second se |  |  |  |  |
| 認証方式                                      | CHAP 🗘                                                                                                    |  |  |  |  |
| ユーザー名                                     |                                                                                                    |  |  |  |  |
| パスワード                                     |                                                                                                    |  |  |  |  |
| パスワードの入力制限を解除する                           |                                                                                                    |  |  |  |  |
| 接続方式                                      | IPv4v6 🗘                                                                                                    |  |  |  |  |
| DNS設定                                     |                                                                                                    |  |  |  |  |
| ●DNSサーバーのアドレスを自動的に取得する ○次のDNSサーバーのアドレスを使う |                                                                                                    |  |  |  |  |
| 優先IPv4 DNS サーバー:                          |                                                                                                    |  |  |  |  |
| 代替 IPv4 DNS サーバー:                         |                                                                                                    |  |  |  |  |
| 優先 IPv6 DNS サーバー:                         |                                                                                                    |  |  |  |  |
| 代替 IPv6 DNS サーバー:                         |                                                                                                    |  |  |  |  |
| 接続時にユーザー名とパスワードを確認する                      |                                                                                                    |  |  |  |  |
|                                           | キャンセル 保存                                                                                                    |  |  |  |  |
|                                           |                                                                                                    |  |  |  |  |

以上